## **ForwardHealth Portal Claim Search**

September 12, 2022

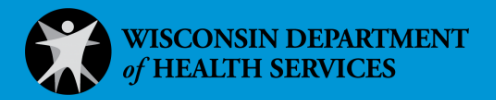

# **Claim Search**

Through the claim search function available on the ForwardHealth Portal, users can search for and view the details of submitted claims. On the Claim Search panel, users have the option to search for a claim based on various criteria. For example, users can search for claims by internal control number (ICN), member ID, claim type, and claim status.

To search for a claim, complete the following steps:

1. Click **Claims** on the main menu at the top of the secure Provider page.

| 0        | wisconsin.gov home     | state agencies                       | subject directory                           | department of health services                          |                      |                       |                        |
|----------|------------------------|--------------------------------------|---------------------------------------------|--------------------------------------------------------|----------------------|-----------------------|------------------------|
| j        | Forwar                 | dHealt                               | h interCha<br>Provider                      | nge                                                    | Welcom               | e » August 23,        | 2011 1:50 PM<br>Logout |
| Ho<br>Ma | me Search Provi        | ders Enrollment<br>nt Contact Inform | Claims Prior Author<br>ation Online Handboo | zation Remittance Advices<br>ks Site Map Certification | Trade Files          | HealthCheck           |                        |
| You      | u are longed in with I | NPI: 1234567890, T                   | axonomy Number: 100                         | RC0000X, Zip Code: 53703                               | سور چارمی ور می احاد | و در ساو هی هو کر دهه | للى مىدر مي م در       |

Figure 1 Main Menu

#### The Claims page will be displayed.

| Claims                                                                                                    | User Guides        |
|----------------------------------------------------------------------------------------------------|--------------------|
|                                                                                                    | Portal User Guides |
| Claims Submission Options<br>Providers may submit claims to ForwardHealth electronically or on paper. Providers are encouraged to<br>submit claims electronically as it improves efficiency, reduces billing and processing errors, and allows<br>for the timely processing of payments. |                    |
| Providers may begin the claim processing function by clicking on the following options.                                                                                                    |                    |
|                                                                                                    |                    |
| What would you like to do?                                                                                                    |                    |
| <u>Claim search</u> Claims Submission Report                                                                                                    |                    |
| Submit Dental Claim                                                                                                    |                    |
| Submit Institutional Claim                                                                                                    |                    |
| Submit Compound/Noncompound Claim                                                                                                    |                    |
| Submit Professional Claim                                                                                                    |                    |
| Upload Claim Attachments                                                                                                    |                    |
| WWWP Reporting Form Search                                                                                                    |                    |
| Submit WWWP Breast Cancer Diagnostic and Follow Up Report                                                                                                    |                    |
| Submit WWWP Cervical Cancer Diagnostic and Follow Up Report                                                                                                    |                    |
| Submit WWWP Breast and Cervical Cancer Screening Activity Report                                                                                                    |                    |
| Private Duty Nursing - Prior Authorization Claims Report                                                                                                    |                    |
| Providers having difficulties determining which method to use when submitting a claim, or in submitting a claim through the Portal, may call provider services at 800-947-9627.                                                                                                    |                    |

Figure 2 Claims Page

2. Click **Claim search**. The Claim Search panel will be displayed.

| Claim Search                                        |                       |        |   | 3      |  |  |  |  |  |
|-----------------------------------------------------|-----------------------|--------|---|--------|--|--|--|--|--|
| Required fields are indicated with an asterisk (*). |                       |        |   |        |  |  |  |  |  |
| Provider ID : 123                                   | 567890 NPI 🗸          |        |   |        |  |  |  |  |  |
| Internal Control Number(ICN)                        | Rendering Provider ID |        |   |        |  |  |  |  |  |
| Member ID                                           | Claim Type            |        | ~ |        |  |  |  |  |  |
| Old Internal Control Number(ICN)                    | Status                |        | ~ |        |  |  |  |  |  |
| From Date of Service                                | Date Paid             |        |   |        |  |  |  |  |  |
| To Date of Service                                  | Amount Billed         | \$0.00 |   | Search |  |  |  |  |  |
|                                                     |                       |        |   |        |  |  |  |  |  |
|                                                     |                       |        |   | Clear  |  |  |  |  |  |
|                                                     |                       |        |   |        |  |  |  |  |  |

Figure 3 Claim Search Panel

Note: The following steps apply to all claim searches, regardless of the type of claim for which the user is searching.

## **1.1 Search by Internal Control Number**

The most direct method of searching for a claim is by ICN.

1. Enter a valid ICN in the Internal Control Number (ICN) field.

| Claim Search                         |                  |                       |        |   | 3             |
|--------------------------------------|------------------|-----------------------|--------|---|---------------|
| Required fields are indicated with a | an asterisk (*). |                       |        |   |               |
| Provider ID :                        | 1234567890 NPI 🗸 |                       |        |   |               |
| Internal Control Number(ICN)         | 2222229001012    | Rendering Provider ID |        |   |               |
| Member ID                            |                  | Claim Type            |        | ~ |               |
| Old Internal Control Number(ICN)     |                  | Status                |        | ~ |               |
| From Date of Service                 |                  | Date Paid             |        |   |               |
| To Date of Service                   |                  | Amount Billed         | \$0.00 |   | <u>Search</u> |
|                                      |                  |                       |        |   | Clear         |

Figure 4 Claim Search Using an ICN

2. Click Search.

If the ICN was not valid, a "No rows found" message will be displayed in the Search Results panel.

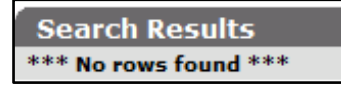

Figure 5 Error Message

If the ICN was valid, the Claim Information page will be displayed.

Note: An ICN will only be viewable if the billing provider information (for example, provider ID, taxonomy number, service location) for the claim matches the provider information under which the user is logged in. For example, if a claim was billed by Clinic 1, a user logged in as Clinic 2 for the same provider will not be able to view the claim because it was submitted under a different service location.

| Professional Claim                    |                        |                                               |                    |                 |           |              |                                                                                                    |                 | 3   |
|---------------------------------------|------------------------|-----------------------------------------------|--------------------|-----------------|-----------|--------------|----------------------------------------------------------------------------------------------------|-----------------|-----|
| Required fields are indicated with an | asterisk (*).          |                                               |                    |                 |           |              |                                                                                                    |                 |     |
| ICN 2222229001012                     |                        | Rendering Provider                            | 0123456789         | N               | IPI [ Sea | arch ]       |                                                                                                    |                 |     |
| Provider ID 0123456789 NPI            | F                      | Referring Provider 1                          | 555555555          | N               | IPI [ Sea | arch ]       |                                                                                                    |                 |     |
| Member ID* 1234567890                 | F                      | Referring Provider 2                          |                    |                 | [ Search  | 1            |                                                                                                    |                 |     |
| Last Name MEMBER                      | 1                      | 1edicare Disclaimer                           | no disclaimer      |                 | ~         |              |                                                                                                    |                 |     |
| First Name, MI IMA                    | Other                  | Insurance Indicator                           | ~                  |                 |           |              |                                                                                                    |                 |     |
| Date of Birth 05/05/1995              |                        |                                               |                    |                 |           |              |                                                                                                    |                 |     |
| Patient Account #                     |                        | Total Charge*                                 | \$3                | 70.00           |           |              |                                                                                                    |                 |     |
| Medical Record                        | Other                  | Insurance Amount                              |                    | \$0.00          |           |              |                                                                                                    |                 |     |
| Number                                |                        |                                               |                    |                 |           |              |                                                                                                    |                 |     |
| SOI Date                              |                        | Net Difference                                |                    | \$64.52         |           |              |                                                                                                    |                 |     |
|                                       |                        | Net Difference                                |                    |                 |           |              |                                                                                                    |                 |     |
| Diagnosis Condition Medicare A        | nesthesia Other Insu   | irance                                        |                    |                 |           |              |                                                                                                    |                 |     |
| Detail                                |                        |                                               |                    |                 |           |              |                                                                                                    |                 |     |
| Line Number From Date of Ser          | vice To Date of Servic | e Procedure Code                              | Mod1 Mod2 Mo       | od3 <u>Mod4</u> | Status    | <u>Units</u> | <u>Charge</u>                                                                                                   |                 |     |
| 1 05/03/2022                          | 05/03/2022             | 80051                                         | тс                 |                 | PAY       | 1.00         | \$75.00                                                                                                    |                 |     |
| 2 05/03/2022<br>3 05/01/2022          | 05/03/2022             | 80051<br>80424                                | 26<br>TC           |                 | PAY       | 1.00         | \$75.00                                                                                                    |                 |     |
| 4 05/01/2022                          | 05/01/2022             | 80424                                         | 91 26              |                 | DENY      | 1.00         | \$0.00                                                                                                    |                 |     |
|                                       | Sele                   | ct row above to upd                           | ate -or- click Add | button below    | N.        |              |                                                                                                    |                 |     |
| Line Number                           |                        |                                               | Rend               | ering Provid    | er        |              |                                                                                                    | [ Search ]      |     |
| From Date of Service                  |                        |                                               | Referr             | ing Provider    | 1         |              |                                                                                                    | [ Search ]      |     |
| To Date of Service                    |                        |                                               | Referr             | ing Provider    | 2         |              |                                                                                                    | [ Search ]      |     |
| Procedure Code                        | [ Search ]             |                                               | Ord                | ering Provid    | er        |              |                                                                                                    | [ Search ]      |     |
| Modifiers                             | Search ]               | Search ]                                      | [ Search ]         | [ Sear          | rch ]     |              |                                                                                                    |                 |     |
| Diagnosis Code Pointers               |                        |                                               |                    |                 |           |              |                                                                                                    |                 |     |
| Units                                 |                        |                                               |                    |                 |           |              |                                                                                                    |                 |     |
| Charge                                |                        |                                               |                    | Stat            | us        |              |                                                                                                    |                 |     |
| Place of Service Code                 | Search ]               |                                               | All                | lowed Amou      | nt        |              |                                                                                                    |                 |     |
| Emergency 🗸                           |                        |                                               | c                  | CoPay Amou      | nt        |              |                                                                                                    |                 |     |
| Family Planning 🗸                     |                        |                                               |                    |                 |           |              |                                                                                                    |                 |     |
| Notes                                 |                        |                                               | Professional Servi | ce Descriptio   | 0.0       |              |                                                                                                    |                 |     |
|                                       |                        | 11                                            |                    |                 |           |              |                                                                                                    |                 | /   |
| Medicare Information(Detail)          |                        |                                               |                    |                 |           |              |                                                                                                    |                 |     |
| Line Number                           | 1                      | Medicare De                                   | ductible           | Ś               | 0.00 +    |              |                                                                                                    |                 |     |
| Medicare Date Paid                    |                        | Medicare Coir                                 | surance            | \$(             | 0.00 +    |              |                                                                                                    |                 |     |
| Medicare Paid Amount                  | \$0.00                 | Psychiatric R                                 | eduction           | \$(             | 0.00 +    |              |                                                                                                    |                 |     |
| Medicare Non Covered Charge           | \$0.00                 | Medicare Co                                   | payment            | \$(             | 0.00 +    |              |                                                                                                    |                 |     |
|                                       | -                      | Remaining Patient I                           | iability*          | Ś               | 0.00 =    |              |                                                                                                    |                 |     |
| Attachmonte                           | _                      |                                               |                    |                 |           | _            | _                                                                                                    | _               | _   |
| *** No rows found ***                 |                        |                                               |                    | _               |           |              |                                                                                                    |                 | _   |
|                                       | Sele                   | ct row above to upd                           | ate -or- click Add | button below    | N.        |              |                                                                                                    |                 |     |
| Attachment Control Number             |                        |                                               |                    |                 |           |              |                                                                                                    |                 |     |
| Description                           |                        |                                               |                    |                 |           |              |                                                                                                    |                 |     |
|                                       |                        |                                               |                    |                 |           |              |                                                                                                    | Delete          | Add |
|                                       |                        |                                               |                    |                 |           |              |                                                                                                    |                 |     |
|                                       |                        |                                               |                    |                 |           |              |                                                                                                    |                 |     |
|                                       |                        |                                               |                    |                 |           |              |                                                                                                    |                 |     |
| Claim Status Information              |                        |                                               |                    |                 |           |              |                                                                                                    |                 |     |
| Claim Status PAY                      |                        |                                               |                    |                 |           |              |                                                                                                    |                 |     |
| Claim ICN 2222229001012               |                        |                                               |                    |                 |           |              |                                                                                                    |                 |     |
| Paid Date 08/17/2022                  |                        |                                               |                    |                 |           |              |                                                                                                    |                 |     |
| Paid Amount \$64.52                   |                        |                                               |                    |                 |           |              |                                                                                                    |                 |     |
| OB Information                        | _                      |                                               |                    |                 |           |              |                                                                                                    |                 |     |
| OB Information                        | lan                    |                                               |                    |                 |           |              |                                                                                                    |                 |     |
| 0 9817 Per policy                     | ForwardHealth used     | the billing provider                          | enrollment to dete | rmine rei       |           |              |                                                                                                    |                 |     |
| 1 9817 Per policy                     | , ForwardHealth used   | the billing provider                          | enrollment to dete | rmine rei       |           |              |                                                                                                    |                 |     |
| 1 9918 Pricing Ad                     | djustment - Maximum    | allowable fee pricing                         | applied.           |                 |           |              |                                                                                                    |                 |     |
| 2 9817 Per policy                     | , ForwardHealth used   | the billing provider of allowable foo pricing | enrollment to dete | rmine rei       |           |              |                                                                                                    |                 |     |
| 3 9817 Per policy                     | , ForwardHealth used   | the billing provider                          | enrollment to dete | rmine rei       |           |              |                                                                                                    |                 |     |
| 3 9918 Pricing Ad                     | djustment - Maximum    | allowable fee pricing                         | applied.           |                 |           |              |                                                                                                    |                 |     |
| 4 9817 Per policy                     | , ForwardHealth used   | the billing provider (                        | enrollment to dete | rmine rei       |           |              |                                                                                                    |                 |     |
| . 0221 me detai                       | . Shed amount is requ  |                                               |                    |                 |           |              |                                                                                                    |                 |     |
|                                       |                        |                                               |                    |                 | Cance     | el A         | djust                                                                                                    | Void Copy clain | 1   |
|                                       |                        |                                               |                    |                 |           |              | the second second second second second second second second second second second second second second second se |                 |     |

Figure 6 Claim Information Page

## **1.2 Other Searches**

A search using any field other than the ICN field may return one claim or several. Users can enter information in a single field to broaden the search results or in several fields to narrow the search results.

For example, to review all claims for a specific rendering provider, enter the provider's ID in the Rendering Provider ID field and click **Search**. To view the claims for a rendering provider during a certain time period, enter dates of service in the From Date of Service and To Date of Service fields in addition to the rendering provider's ID and then click **Search**.

Note: It is recommended to start with a broad search with only one or two parameters and then add other parameters if it is necessary to narrow your search results.

#### **1.2.1 Search by Member ID**

For most providers, one of the most useful ways to search for a claim is by a member's ID.

1. Enter a member's ForwardHealth ID in the Member ID field.

| Claim Search                         |                  |                       |        |   | 3      |
|--------------------------------------|------------------|-----------------------|--------|---|--------|
| Required fields are indicated with a | an asterisk (*). |                       |        |   |        |
| Provider ID :                        | ~                |                       |        |   |        |
| Internal Control Number(ICN)         |                  | Rendering Provider ID |        |   |        |
| Member ID                            | 9010005385       | Claim Type            |        | ~ |        |
| Old Internal Control Number(ICN)     |                  | Status                |        | ~ |        |
| From Date of Service                 |                  | Date Paid             |        |   |        |
| To Date of Service                   |                  | Amount Billed         | \$0.00 |   | Search |
|                                      |                  |                       |        |   | Clear  |

Figure 7 Claim Search Using a Member ID

2. Click Search.

If only one result is returned, the Claim Information page will be displayed as shown in the <u>Search by Internal Control Number</u> section of this instruction sheet.

If more than one claim is found, all claims that match the search criteria will be displayed in the Search Results panel.

| Claim Search                  |                 |               |            |                |           |            |            |            |         |            | 0             |
|-------------------------------|-----------------|---------------|------------|----------------|-----------|------------|------------|------------|---------|------------|---------------|
| Required fields are indicated | with an asteris | k (*).        |            |                |           |            |            |            |         |            |               |
| Provider                      | ID:             | ~             |            |                |           |            |            |            |         |            |               |
| Internal Control Number       | ICN)            |               | Renderi    | na Provider ID |           |            |            |            |         |            |               |
| Manuk                         |                 |               | -          | Claim Ture     |           |            |            |            |         |            |               |
| Memb                          | 7208361         | .878          |            | Claim Type     |           |            | ~          |            |         |            |               |
| Old Internal Control Number   | ICN)            |               |            | Status         |           | ~          |            |            |         |            |               |
| From Date of Se               | rvice           |               |            | Date Paid      |           |            |            |            |         |            |               |
| To Date of Se                 | rvice           |               |            | Amount Billed  |           | \$0.00     |            |            |         |            | Search        |
|                               |                 |               |            |                |           |            |            |            |         |            |               |
|                               |                 |               |            |                |           |            |            |            |         |            | Clear         |
|                               |                 |               |            |                |           |            |            |            |         |            |               |
|                               |                 |               |            |                | _         |            |            | _          | _       |            |               |
| Search Results                |                 |               |            |                |           |            |            |            |         |            |               |
| Claim                         | Adjustment      | Original      |            | Member         | Member    | From Date  | To Date    |            |         |            |               |
| ICN/Old ICN Sequence          | Status          | ICN           | Member ID  | First Name     | Last Name | of Service | of Service | Claim Type | Status  | Date Paid  | Amount Billed |
| 2222224001027                 |                 |               | 7208361878 | TRNSPLNT C     | KARP      | 01/18/2022 | 01/29/2022 | Inpatient  | PAY     | 08/19/2022 | \$10,000.00   |
| 2222213001005                 |                 |               | 7208361878 | TRNSPLNT C     | KARP      | 01/10/2022 | 01/12/2022 | Inpatient  | PAY     | 08/11/2022 | \$10,000.00   |
| 5922213001002 2               |                 | 2222213001003 | 7208361878 | TRNSPLNT C     | KARP      | 08/11/2021 | 08/12/2021 | Inpatient  | DENY    | 08/01/2022 | \$10,000.00   |
| 2222213001003 1               | Adjusted        |               | 7208361878 | TRNSPLNT C     | KARP      | 08/11/2021 | 08/12/2021 | Inpatient  | PAY     | 08/01/2022 | \$10,000.00   |
| 2222213001004                 |                 |               | 7208361878 | TRNSPLNT C     | KARP      | 08/11/2021 | 08/12/2021 | Inpatient  | PAY     | 08/01/2022 | \$10,000.00   |
| 2222146001023                 |                 |               | 7208361878 | TRNSPLNT C     | KARP      | 08/01/2021 | 08/02/2021 | Inpatient  | PAY     | 05/26/2022 | \$10,000.00   |
| 2222144001067 1               | Adjusted        |               | 7208361878 | TRNSPLNT C     | KARP      | 08/01/2021 | 08/02/2021 | Inpatient  | PAY     | 05/25/2022 | \$10,000.00   |
| 5922145001003 2               |                 | 2222144001067 | 7208361878 | TRNSPLNT C     | KARP      | 08/01/2021 | 08/02/2021 | Inpatient  | DENY    | 05/25/2022 | \$10,000.00   |
| 2222142001003                 |                 |               | 7208361878 | TRNSPLNT C     | KARP      | 05/01/2022 | 05/02/2022 | Inpatient  | PAY     | 05/23/2022 | \$10,000.00   |
| 2222213001002                 |                 |               | 7208361878 | TRNSPLNT C     | KARP      | 09/01/2021 | 09/01/2021 | Inpatient  | SUSPEND | 0          | \$10,000.00   |

Figure 8 Search Results Panel

#### **Sorting the Search Results**

Clicking a column heading once will sort the results in ascending order by that column. Clicking the column heading a second time will sort the results in descending order.

If the user holds the cursor over the column, it will show whether or not the column is sorted and, if so, how it is sorted.

| er  | From Date    | To Date        |                 |         |            |
|-----|--------------|----------------|-----------------|---------|------------|
| ame | of Serving V | of Service     | Claim Type      | Status  | Date Paid  |
|     | 02/15/2      |                | C . 10          | new ]   | 03/25/2011 |
|     | 02/15/2 From | Date of Servic | e, Sorted Desce | nding   | 03/30/2011 |
|     | 02/15/2011   | 02/15/2011     | Professional    | DENY    | 03/25/2011 |
|     | 01/16/2011   | 01/16/2011     | Professional    | PAY     | 03/28/2011 |
| 1   | 01/10/2011   | 01/10/2011     | Professional    | SUSPEND | 0 (        |
|     | 01/15/2011   | 01/15/2011     | Professional    | PAY     | 03/28/2011 |
|     | 12/17/2010   | 12/17/2010     | Professional    | SUSPEND | 0 0        |
|     | 12/17/2010   | 12/17/2010     | Professional    | PAY     | 12/17/2010 |
|     | 12/05/2010   | 12/07/2010     | Professional    | PAY     | 12/07/2010 |
|     | 12/05/2010   | 12/07/2010     | Professional    | SUSPEND | 0 0        |
|     | 11/27/2010   | 11/27/2010     | Professional    | PAY     | 12/15/2010 |

Figure 9 From Date of Service Column

The Search Results panel displays 25 records at a time. To see more claims, click **Previous**, **Next**, or one of the page numbers at the bottom of the panel.

| ,<br>Search Results |          |            |               |            |            |           |            |            |                  |               |            |                |
|---------------------|----------|------------|---------------|------------|------------|-----------|------------|------------|------------------|---------------|------------|----------------|
|                     | Claim    | Adjustment | Original      |            | Member     | Member    | From Date  | To Date    |                  |               |            |                |
| ICN/Old ICN         | Sequence | Status     | ICN           | Member ID  | First Name | Last Name | of Service | of Service | Claim Type       | <u>Status</u> | Date Paid  | Amount Billed  |
| 2222234001009       |          |            |               | 9010005384 | RELEASE    | JAN       | 08/15/2022 | 08/15/2022 | Outpatient Xover | PAY           | 08/22/2022 | \$200.00       |
| 2222152001016       |          |            |               | 9010005384 | RELEASE    | JAN       | 05/22/2022 | 05/22/2022 | Outpatient Xover | PAY           | 06/01/2022 | \$200.00       |
| 2222097001006       |          |            |               | 9010005384 | RELEASE    | JAN       | 01/07/2022 | 01/07/2022 | Outpatient Xover | DENY          | 04/08/2022 | \$200.00       |
| 2222097001009       |          |            |               | 9010005384 | RELEASE    | JAN       | 01/22/2022 | 01/22/2022 | Outpatient Xover | PAY           | 04/07/2022 | \$200.00       |
| 2222097001007       |          |            |               | 9010005384 | RELEASE    | JAN       | 01/17/2022 | 01/17/2022 | Outpatient Xover | DENY          | 04/07/2022 | \$200.00       |
| 2222090001032       |          |            |               | 9010005384 | RELEASE    | JAN       | 01/17/2022 | 01/17/2022 | Outpatient Xover | PAY           | 04/01/2022 | \$200.00       |
| 2222090001034       |          |            |               | 9010005384 | RELEASE    | JAN       | 01/07/2022 | 01/07/2022 | Outpatient Xover | PAY           | 04/01/2022 | \$200.00       |
| 2221349001032       |          |            |               | 9010005384 | RELEASE    | JAN       | 11/27/2021 | 11/27/2021 | Outpatient Xover | PAY           | 12/15/2021 | \$200.00       |
| 2221312001026       |          |            |               | 9010005384 | RELEASE    | JAN       | 11/05/2021 | 11/05/2021 | Outpatient Xover | PAY           | 11/08/2021 | \$200.00       |
| 2221214001013       |          |            |               | 9010005384 | RELEASE    | JAN       | 07/29/2021 | 07/29/2021 | Outpatient Xover | PAY           | 08/02/2021 | \$200.00       |
| 2221117001011       |          |            |               | 9010005384 | RELEASE    | JAN       | 04/25/2021 | 04/25/2021 | Outpatient Xover | PAY           | 04/27/2021 | \$200.00       |
| 2221069001025       |          |            |               | 9010005384 | RELEASE    | JAN       | 01/25/2021 | 01/25/2021 | Outpatient Xover | PAY           | 03/10/2021 | \$200.00       |
| 2220338001042       |          |            |               | 9010005384 | RELEASE    | JAN       | 11/27/2020 | 11/27/2020 | Outpatient Xover | PAY           | 12/03/2020 | \$200.00       |
| 2220310001004       |          |            |               | 9010005384 | RELEASE    | JAN       | 11/04/2020 | 11/04/2020 | Outpatient Xover | PAY           | 11/05/2020 | \$200.00       |
| 2220224001031       |          |            |               | 9010005384 | RELEASE    | JAN       | 08/09/2020 | 08/09/2020 | Outpatient Xover | PAY           | 08/11/2020 | \$200.00       |
| 5920142001007       | 2        |            | 2220107001045 | 9010005384 | RELEASE    | JAN       | 03/26/2020 | 03/26/2020 | Outpatient       | DENY          | 05/21/2020 | \$100.00       |
| 2220142001025       |          |            |               | 9010005384 | RELEASE    | JAN       | 03/26/2020 | 03/26/2020 | Outpatient       | PAY           | 05/21/2020 | \$200.00       |
| 2220142001023       | 1        | Adjusted   |               | 9010005384 | RELEASE    | JAN       | 03/26/2020 | 03/26/2020 | Outpatient       | PAY           | 05/21/2020 | \$200.00       |
| 5920142001008       | 2        |            | 2220142001023 | 9010005384 | RELEASE    | JAN       | 03/26/2020 | 03/26/2020 | Outpatient       | DENY          | 05/21/2020 | \$200.00       |
| 2220140001015       | 1        | Adjusted   |               | 9010005384 | RELEASE    | JAN       | 05/01/2020 | 05/01/2020 | Outpatient       | PAY           | 05/19/2020 | \$130.00       |
| 2220140001042       |          |            |               | 9010005384 | RELEASE    | JAN       | 05/01/2020 | 05/01/2020 | Outpatient       | PAY           | 05/19/2020 | \$110.00       |
| 5920140001014       | 2        |            | 2220140001015 | 9010005384 | RELEASE    | JAN       | 05/01/2020 | 05/01/2020 | Outpatient       | DENY          | 05/19/2020 | \$130.00       |
| 2220107001047       |          |            |               | 9010005384 | RELEASE    | JAN       | 03/30/2020 | 03/30/2020 | Outpatient       | DENY          | 04/16/2020 | \$200.00       |
| 2220107001048       |          |            |               | 9010005384 | RELEASE    | JAN       | 03/30/2020 | 03/30/2020 | Outpatient       | DENY          | 04/16/2020 | \$200.00       |
| 2220107001050       |          |            |               | 9010005384 | RELEASE    | JAN       | 03/30/2020 | 03/30/2020 | Outpatient       | PAY           | 04/16/2020 | \$200.00       |
|                     |          |            |               |            | 1          | 2 Next 🔶  |            |            |                  |               |            | and the second |

Figure 10 Search Results Panel

To view a particular claim, click anywhere on the row to select it from the search results. The Claim Information page will be displayed.

## **1.3 Claim Search Bar**

The claim search bar will be displayed at the top of the Claim Information page.

| Claims » Institutional                               | ~~~~~  | $\sim$                                  | ~~~~~~~~~~~~~~~~~~~~~~~~~~~~~~~~~~~~~~~ |
|------------------------------------------------------|--------|-----------------------------------------|-----------------------------------------|
| Next Search By: ICN                                  | search | clear                                   | New Search                              |
| Institutional Claim                                  |        |                                         | 0                                       |
| Required fields are indicated with an asterisk (**). |        |                                         |                                         |
| ICN 2222234001009                                    |        | ~~~~~~~~~~~~~~~~~~~~~~~~~~~~~~~~~~~~~~~ | ~~~~~~~~~~~~~~~~~~~~~~~~~~~~~~~~~~~~~~~ |

Through the claim search bar, users may do the following:

- Perform a new search using an ICN.
- Return to the Claim Search panel to perform a new search.

Figure 11 Claim Search Bar

### 1.3.1 Perform a New Search Using an ICN

1. Enter a valid ICN in the ICN field.

| Next Search By: ICN 2222235001023 | search | clear | New Search |
|-----------------------------------|--------|-------|------------|
|-----------------------------------|--------|-------|------------|

Figure 12 Searching Using an ICN

E.

2. Click **Search**. If the number is a valid ICN, the Claim Information page will be displayed.

Note: Click **Clear** to erase any entries in the ICN field.

#### **1.3.2** Return to the Claim Search Panel

1. To return to the Claim Search panel and perform a new search, click **New Search**.

| Next Search By: | ICN | search | clear | New Search |
|-----------------|-----|--------|-------|------------|
|                 |     |        |       |            |

Figure 13 New Search Button

The Claim Search panel will be displayed.

| r<br>Claim Search                     |               |                       |        |   | 3               |
|---------------------------------------|---------------|-----------------------|--------|---|-----------------|
| Required fields are indicated with an | asterisk (*). |                       |        |   |                 |
| Provider ID : 1234567890 NPI          |               |                       |        |   |                 |
| Internal Control Number(ICN)          |               | Rendering Provider ID |        |   |                 |
| Member ID                             |               | Claim Type            |        | • | •               |
| Old Internal Control Number(ICN)      |               | Status                |        | - |                 |
| From Date of Service                  |               | Date Paid             |        |   |                 |
| To Date of Service                    |               | Amount Billed         | \$0.00 |   | Search <u>*</u> |
|                                       |               |                       |        |   | Clear           |

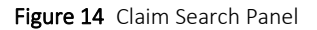